## How to apply using recruitment portal

- i. Open any browser and type https://jobs.tum.ac.ke/ into the URL box. Press Enter.
- ii. After the page is loaded click on **Register**
- iii.

|   |      |                    |                | ×        |                     | ت 🔍 |
|---|------|--------------------|----------------|----------|---------------------|-----|
|   |      |                    |                | ➡) Login | A Register          |     |
|   | Home | Jobs By Category 🕶 | Jobs By Type 🕶 | Jobs By  | Campus <del>-</del> |     |
| 4 | J.   |                    |                |          |                     |     |

iv. Fill in all fields on the form provided and click on register. An activation email will be sent to the address that you'll provide .

| Home / Register            |
|----------------------------|
|                            |
|                            |
| Register to Apply for Jobs |
| Email                      |
| First Name                 |
| Middle Name                |
| Last Name                  |
| Mobile                     |
| Password                   |
| Confirm Password           |
| Register                   |

| Registration                                           |
|--------------------------------------------------------|
| Activation Email Sent. Please check your inbox or spam |
|                                                        |

Open your email and click on the activate link provided to complete your account activation

Technical University of Mombasa - Account Activation Inbox ×

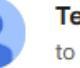

Technical University of Mombasa <notifications@tum.ac.ke> to me •

## Activate account for derite account for derivative account for derite account for derits account for derits account for derits account for derits

Please click this link to Activate Your Account.

v. Once you've clicked on the above link the following window will load. Enter your email as user id and type in your password and click on secure login

| L | ogin to Technical University of Mombasa. |
|---|------------------------------------------|
|   | User ID<br>dentegmEts@gmail.com          |
|   | Password                                 |
|   | Secure login                             |
|   | Forgot Password                          |
|   | Don't have account? Sign UP              |
|   |                                          |

vi. Once you are logged, fill in all your information all the way from **My profile** to **Publications**(optional)

| •                       |                       |                                          |
|-------------------------|-----------------------|------------------------------------------|
|                         | Complete Your Profile |                                          |
| Daniel Mokoro Mokoro    | Salutation *          | First Name *                             |
|                         | select                | <ul> <li>Daniel Mokoro</li> </ul>        |
| My Profile              | Middle Name *         | Last Name *                              |
| My Skills               | 0                     | Mokoro                                   |
|                         | Gender *              | Email address *                          |
| Academic Qualifications | select                | <ul> <li>dantezmoks@gmail.com</li> </ul> |
| Professional Training   | Phone Number *        | Date of Birth *                          |
|                         | 0721584259            | 🗯 mm / dd / yyyy 📋                       |
| Employment History      | Marital Status        | Ethnicity                                |
| Professional Bodies     | Search                | ▼ Search ▼                               |
|                         | Religion              | Blood Group                              |
| Publications            | Search                | ✓ Search ✓                               |
| My Jobs                 | Country               | Nationality                              |
|                         | Search                | ▼ Search ▼                               |
| 👌 Logout                | County                | Sub-County                               |

vii. Search for the position you wish to apply for, click "Apply," complete the on-screen prompts, and submit your application.

NB: To apply for a position if you already have an account, simply log in, look for the position you want to apply for, click "Apply Now," follow the instructions provided, and submit.

Good Luck!